## LSF - Lehre Studium und Forschung

Hier geht es zu LSF: <u>https://lsf.verwaltung.uni-</u>

muenchen.de/qisserver/rds?state=wlogin&login=in&breadCrumbSource=

| Veranstaltungssuche:               | → Semester: WiSe 2022/23↓↓                                                                                                    | English version |  |  |
|------------------------------------|----------------------------------------------------------------------------------------------------|-----------------|--|--|
| LMU WIG-<br>MANNELIARS-<br>MONCHEN | F - LEHRE STUDIUM FORSCHUNG                                                                                                    | *               |  |  |
| Sie sind hier: Startseite          |                                                                                                    |                 |  |  |
| Vorlesungsverzeichnis              |                                                                                                    |                 |  |  |
| Ausfallende Veranstaltungen        | Hamiliah willkommon hai ISE dam Varansteltungs Managament System dar IMII                                                                |                 |  |  |
| Suche nach Veranstaltungen         | rerzhen winkommen der Lor, dem veränstatungs-management-system der LMO:                                                                  |                 |  |  |
| Suche nach Personen                | 🍟 Bitte beachten Sie, dass Sie einzelne Funktionen wie z.B. das Vorlesungsverzeichnis auch ohne Login nutzen können.                     |                 |  |  |
| Suche nach Räumen                  |                                                                                                    |                 |  |  |
| Universitätsstruktur               |                                                                                                    |                 |  |  |
|                                    | Benutzerkennung<br>(LMU-Benutzerkennung @campus.lmu.de oder @lmu.de<br>Passwort<br>Passwort<br>Passwort<br>Zugang beertragen<br>Anmelden |                 |  |  |
| HIS                                | Impressum & Datenschutz   Kontakt   LMU Home   LMU Portal   Sitemap                                                                      |                 |  |  |

Studierende können hier unter anderem ihren Notenspiegel, ihren individuellen Stundenplan sowie das gesamte Vorlesungsverzeichnis einsehen und sich für Prüfungen anmelden. Das alles findet man – nach der Anmeldung – in der linken Seitenspalte:

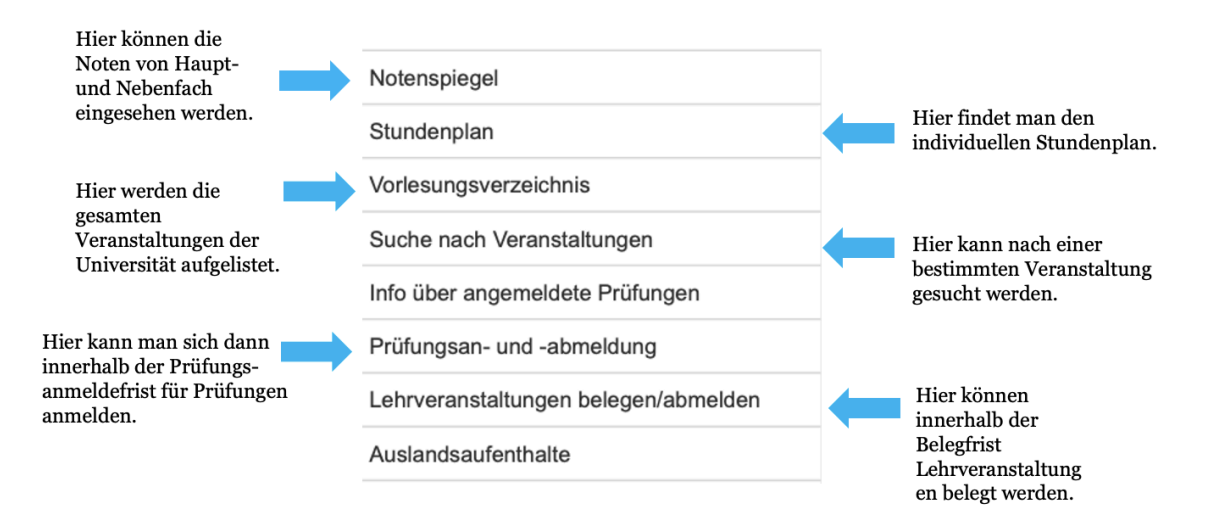

## Wie finde ich Veranstaltungen der Kunstgeschichte?

Der Pfad lautet: Fakultät für Geschichts- und Kunstwissenschaften  $\rightarrow$  Department Kunstwissenschaften $\rightarrow$  Kunstgeschichte

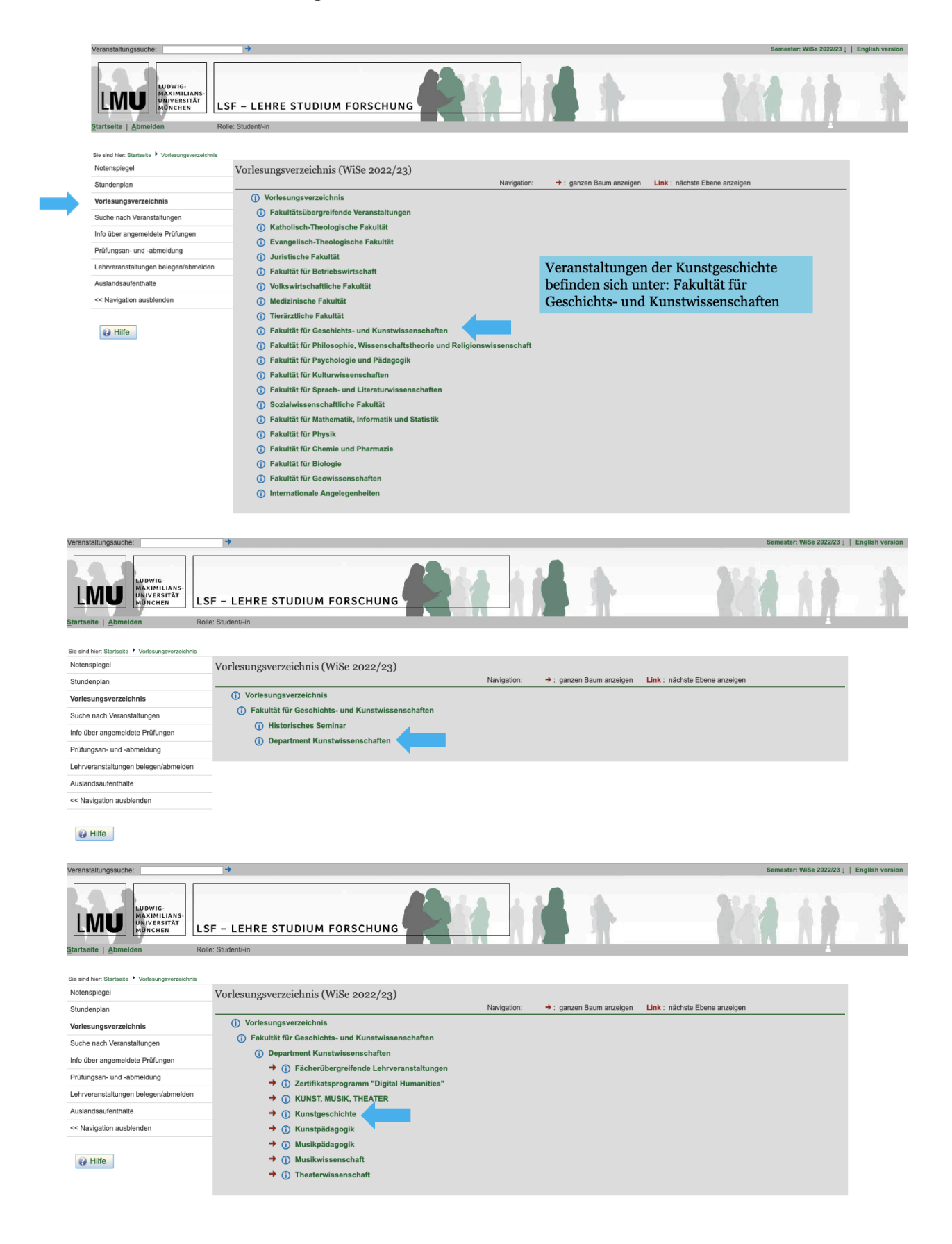

## Das Verzeichnis der Veranstaltungen der Kunstgeschichte

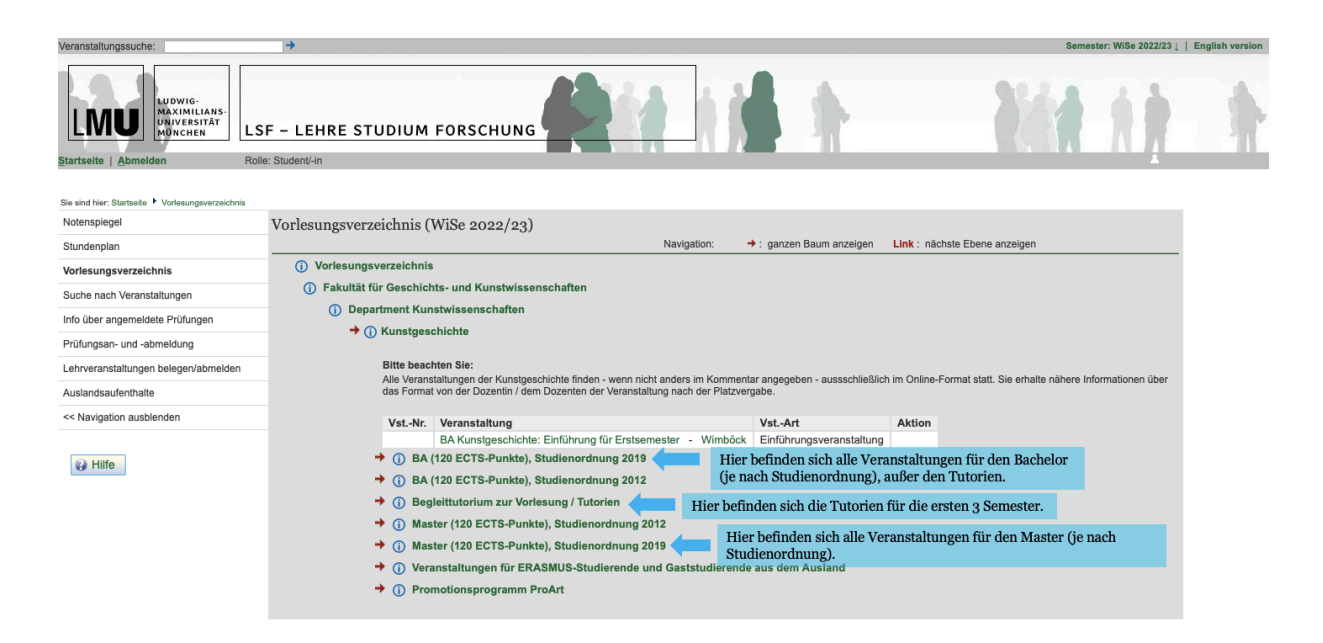

Wenn man dann z.B. auf "BA (120 ECTS-Punkte), Studienordnung 2019" klickt, werden alle Bereiche des Bachelorstudiengangs der Kunstgeschichte nach der Studienordnung 2019 aufgeführt:

| Veranstaltungssuche:                                            | ÷                                                                                                    | Semester: WiSe 2022/23 ↓   English ve       | ersion |  |  |
|-----------------------------------------------------------------|----------------------------------------------------------------------------------------------------|---------------------------------------------|--------|--|--|
| LUDWIG-MAXIMILANS-<br>MAXIMILANS-<br>MONCHEN                    | ESF - LEHRE STUDIUM FORSCHUNG                                                                                                    | 1 diet 1 1                                  | ŀ      |  |  |
|                                                                 |                                                                                                    |                                             |        |  |  |
| Sie sind hier: Startseite Vorlesungsverzeichnis<br>Notenspiegel | Vorlesungsverzeichnis (WiSe 2022/22)                                                                                                    |                                             |        |  |  |
| Stundenplan                                                     | Navigation: +: ganzen E                                                                                                    | Baum anzeigen Link : nächste Ebene anzeigen |        |  |  |
| Vorlesungsverzeichnis                                           | () Vorlesungsverzeichnis                                                                                                    |                                             |        |  |  |
| Suche nach Veranstaltungen                                      | Fakultät für Geschichts- und Kunstwissenschaften                                                                                                    |                                             |        |  |  |
| Info über angemeldete Prüfungen                                 | () Department Kunstwissenschaften Hier Kann die g<br>werden,                                                                                                    | ewunschte Veranstaltungsart ausgewählt      |        |  |  |
| Prüfungsan- und -abmeldung                                      | O BA (120 ECTS-Punkte). Studienordnung 2019                                                                                                    |                                             |        |  |  |
| Lehrveranstaltungen belegen/abmelden                            |                                                                                                    |                                             |        |  |  |
| Auslandsaufenthalte                                             | Richtige Modulanvahl<br>Bite schen Sie bein Beleen darauf dass Sie Verastaltungen nur in dem Modul anwählen/Belenen das Sie enäter auch zur Pröfung anwählen möchten. Der                                                                                                    |                                             |        |  |  |
| << Navigation ausblenden                                        | Veranstatungstiet erscheid nasonsten nicht in Ihrem Transkript.<br>Enterhaldung: Förlemannander der beiter auf veransten in Einer Rechtererer im Keiner einer Keiner auf verangen einer in der einer som einer in der einer som einer som |                                             |        |  |  |
| <b>W</b> Hilfe                                                  | Bitte beachten Sie: Ihre Prüfungs- und Studienordnung sieht die Möglichkeit voll ein Hebotherprüfung einmalig im Folgesemester zu wiederholen. Sie können diese<br>Möglichkeit natürich nutzen, dann belegen Sie den Kurs erneut. Bitte beachten Sie aber, dass diese Möglichkeit auch bedeutet, dass eine erneute Prüfungsanmeldung zu<br>einem Modul, dass Sie bereits abgeleigt haben, nicht verhindert will Erinnem Sie sich immer, dass Sie jedes Modul nur einmal äbsolvieren Können.                                                                                                    |                                             |        |  |  |
|                                                                 | → ① P 1 Einführung Kunstgeschichte Epoche I (Mittelalter) (6 ECTS)                                                                                                    |                                             |        |  |  |
|                                                                 | ➔ ① P 2 Einführung Kunstgeschichte Epoche II (Frühe Neuzeit) (6 ECTS)                                                                                                    |                                             |        |  |  |
|                                                                 | → ① P 3 Einführung Kunstgeschichte Epoche III (Moderne/Gegenwart) (6 ECTS)                                                                                                    |                                             |        |  |  |
|                                                                 |                                                                                                    |                                             |        |  |  |
|                                                                 | → ① WP 1-4: Basisbereich (6 ECTS)                                                                                                    |                                             |        |  |  |
|                                                                 | O WP 5-11: Kunstgeschichte im Kontext I                                                                                                    |                                             |        |  |  |
|                                                                 | () WP 12-15: Vertiefungsbereich (12 ECTS)                                                                                                    |                                             |        |  |  |
|                                                                 | ➔ (j) WP 16-19: Kunstgeschichte im Kontext II (6 ECTS)                                                                                                    |                                             |        |  |  |

In diesem Beispiel haben wir erst "P1 Einführung Kunstgeschichte Epoche I (Mittelalter) (6 ECTS)" und dann "P 1.1 Einführung Epoche I (Mittelalter)" angeklickt:

| Veranstaltungssuche:                                                                  | <b>→</b>                                                                                 |                                        |                                    | Semester: WiSe 2022/23 ↓   English ver | rsion    |
|---------------------------------------------------------------------------------------|------------------------------------------------------------------------------------------|----------------------------------------|------------------------------------|----------------------------------------|----------|
| LUDU LUDUIG-<br>MAXIMILANS-<br>MUNCRESITAT<br>MUNCHEN LLS<br>Startseite Abmelden Roll |                                                                                          |                                        | •                                  | Vit it 1                               | <u>}</u> |
|                                                                                       |                                                                                          |                                        |                                    |                                        |          |
| Sie sind hier: Startseite 🕨 Vorlesungsverzeichnis                                     |                                                                                          |                                        |                                    |                                        |          |
| Notenspiegel                                                                          | Vorlesungsverzeichnis (WiSe 2022/23)                                                     |                                        |                                    |                                        |          |
| Stundenplan                                                                           |                                                                                          | Navigation:                            | Baum anzeigen Link : nächste Ebene | anzeigen                               |          |
| Vorlesungsverzeichnis                                                                 | (i) Vorlesungsverzeichnis                                                                |                                        |                                    |                                        |          |
| Suche nach Veranstaltungen                                                            | Fakultät für Geschichts- und Kunstwissenschaften Es erscheint die Belegnummer, der Titel |                                        |                                    |                                        |          |
| Info über angemeldete Pröfungen                                                       | Department Kunstwissenschaften der Veranstaltung, Name des Dozierenden                   |                                        |                                    |                                        |          |
| Betternen und ebenelitere                                                             | → (j) Kunstgeschichte                                                                    | und die Art der                        | und die Art der Veranstaltung.     |                                        |          |
| Prutungsan- und -abmeldung                                                            | ➔ (j) BA (120 ECTS-Punkte), Studieno                                                     | ordnung 2019                           |                                    |                                        |          |
| Lehrveranstaltungen belegen/abmelden                                                  | ➔ ① P 1 Einführung Kunstgesch                                                            | ichte Epoche I (Mittelalter) (6 ECTS)  | Um mohr                            | Information on                         |          |
| Auslandsaufenthalte                                                                   | O P 1.1 Einführung Epoche I (Mittelalter)                                                |                                        |                                    | anstaltung zu                          |          |
| << Navigation ausblenden                                                              |                                                                                          | erhalten. klickt man auf               |                                    |                                        |          |
|                                                                                       | VstNr. Veranstaltun                                                                      | g VstArt                               | Aktion den Titel.                  |                                        |          |
| () Hilfe                                                                              | 08418 Enithiung E                                                                        | Joche I (Mittelaner) - Soding Vonesung |                                    |                                        |          |
|                                                                                       |                                                                                          |                                        |                                    |                                        |          |

Mit einem Klick auf den Titel der Veranstaltung gelangt man zur Einzelansicht.

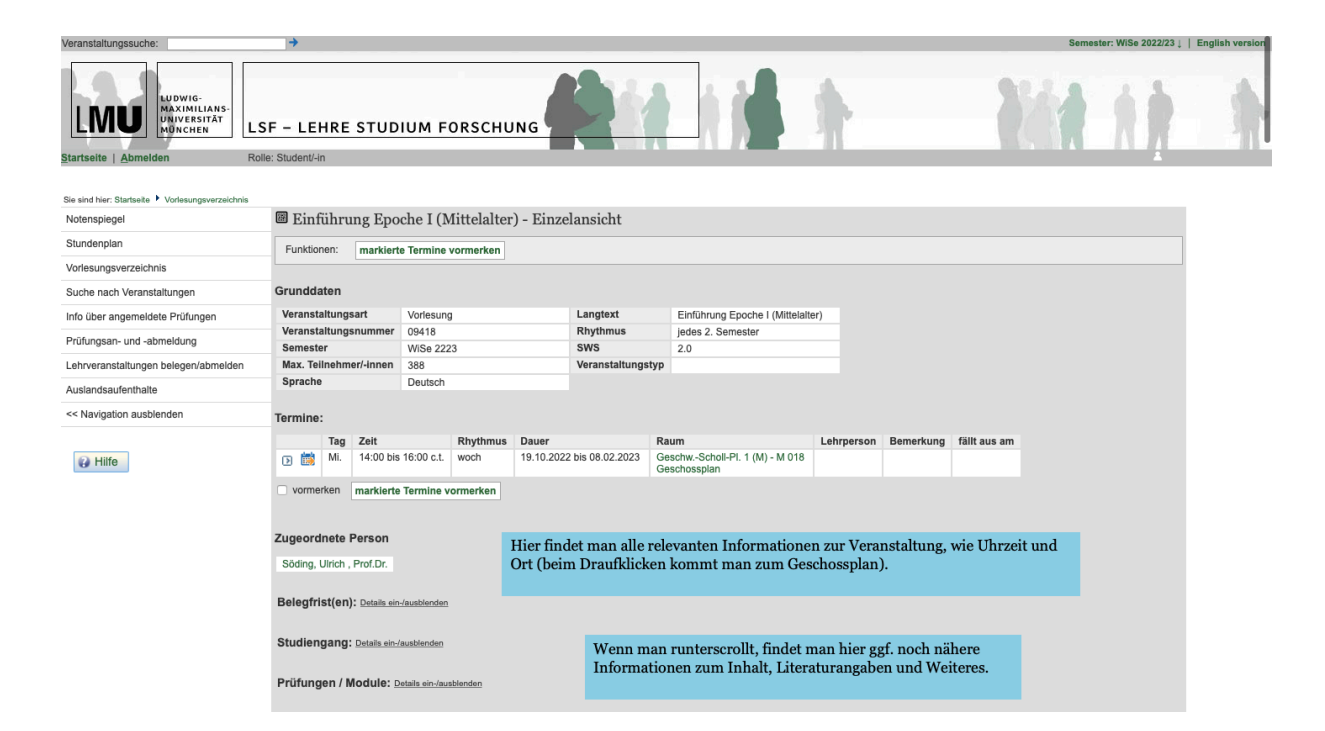

## Veranstaltungen im Stundenplan vormerken

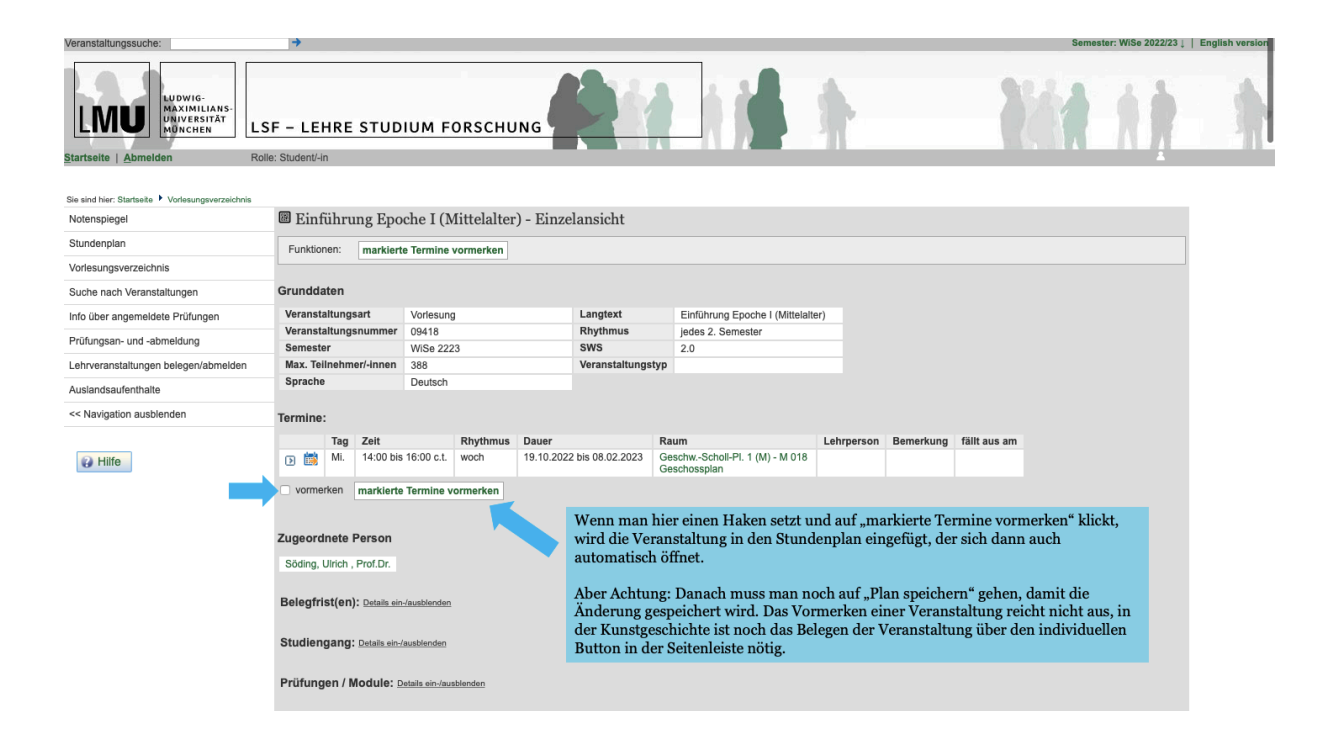

Nachdem ihr den Plan gespeichert habt, erscheint das Informationsfenster, in dem steht, wie viele Veranstaltungen vorgemerkt und wie viele belegt wurden.

| LMUWIG-<br>MAXIMILIANS-<br>UNIVERSITÄT<br>MONCHEN | SF - LEHRE STUDIUM FORSCHUNG                                                                                                    |  |  |  |  |
|---------------------------------------------------|----------------------------------------------------------------------------------------------------|--|--|--|--|
| <u>Startseite   A</u> bmelden F                   | olle: Student-In                                                                                                    |  |  |  |  |
| Sie sind hier: Startseite 🕨 Stundenplan           |                                                                                                    |  |  |  |  |
| Notenspiegel                                      | Sie sind hier: Your schedule has been saved.                                                                                                    |  |  |  |  |
| Stundenplan                                       | Sie haben sich 6 Terminße unverhindlich vorgemerkt.<br>Bitte beachten Sie: Das Vormerken dieser Termine ist noch keine Beiegung. Bitte vergessen Sie nicht, ihre Veranstaltungen zu beiegen, falls laut LSF-System in der jeweiligen Veranstaltung<br>eine Vorabbeigung vergritischied vorgesehen ist.<br>Zurück zur Auswahl |  |  |  |  |
| Vorlesungsverzeichnis                             |                                                                                                    |  |  |  |  |
| Suche nach Veranstaltungen                        |                                                                                                    |  |  |  |  |
| Info über angemeldete Prüfungen                   |                                                                                                    |  |  |  |  |
| Prüfungsan- und -abmeldung                        |                                                                                                    |  |  |  |  |
| Lehrveranstaltungen belegen/abmelden              | Hier geht es weiter zum Stundenplan, der<br>nun aktualisiert sein sollte.                                                                                                    |  |  |  |  |
| Auslandsaufenthalte                               |                                                                                                    |  |  |  |  |
| << Navigation ausblenden                          |                                                                                                    |  |  |  |  |
| Hilfe                                             |                                                                                                    |  |  |  |  |

Für die Prüfungsanmeldung auf LSF findest du hier ein Tutorial: https://www.hilfe.lsf.uni-muenchen.de/lsf\_hilfe/funktionen/pruefungsanmeldung/index.html